1. Navigate to the Housing portal: <u>www.nsuok.edu/housing</u> and click the login button on the upper right side.

| NORTHEASTERN<br>STATE UNIVERSITY |                                                                                                    | $\bigcirc$                                                           |
|----------------------------------|----------------------------------------------------------------------------------------------------|----------------------------------------------------------------------|
|                                  | Portel                                                                                                    | Login                                                                |
|                                  | Housing Re-Application (Fall 202<br>Each Spring, current residents are give time                                                                                                    | <b>15–Spring 2026)</b><br>he to reapply for Housing for the upcoming |
|                                  | General Re-Application for Cobb Hall, Seminary Suites, and Wyly Hall begins April 7,<br>2025. Applications for special interest groups such as residents living in or intested in<br>living at Courtside Apartments, on Greek floors, or in an space reserved by the<br>department of Athletics ones and a different data |                                                                      |
|                                  | department of Athletics open at a aniferent date.<br>Please review the table of dates below to know when your application will be live.                                                                                                    |                                                                      |
|                                  | Group                                                                                                    | Dates                                                                |
|                                  | Greek Life, Athletes, Special Interest<br>Groups                                                                                                    | March 10th-April 25th, 2025                                          |
|                                  | Current Courtside Apartment Residents                                                                                                    | March 10th-12th, 2025                                                |
|                                  | New-to-Courtside Residents                                                                                                    | March 24th-25th, 2025                                                |
|                                  | Housing Re-Application                                                                                                    | April 7th-9th, 2025                                                  |

2. Click on NSUOK- Student SSO Login box.

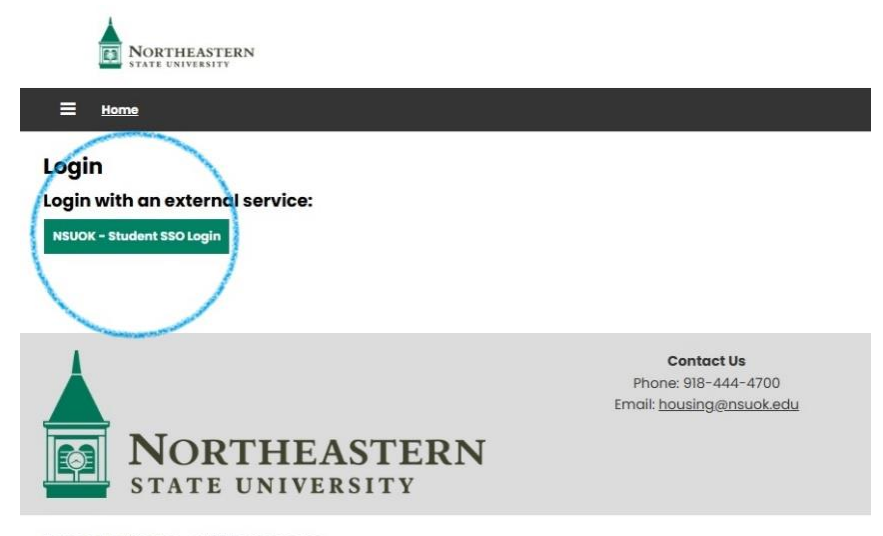

Powered by <u>StarRez</u> - © 2025 StarRez Inc.

## **Housing Application Guide Spring 2025**

3. Once you have logged in, on the menu, click on "Apply for Housing".

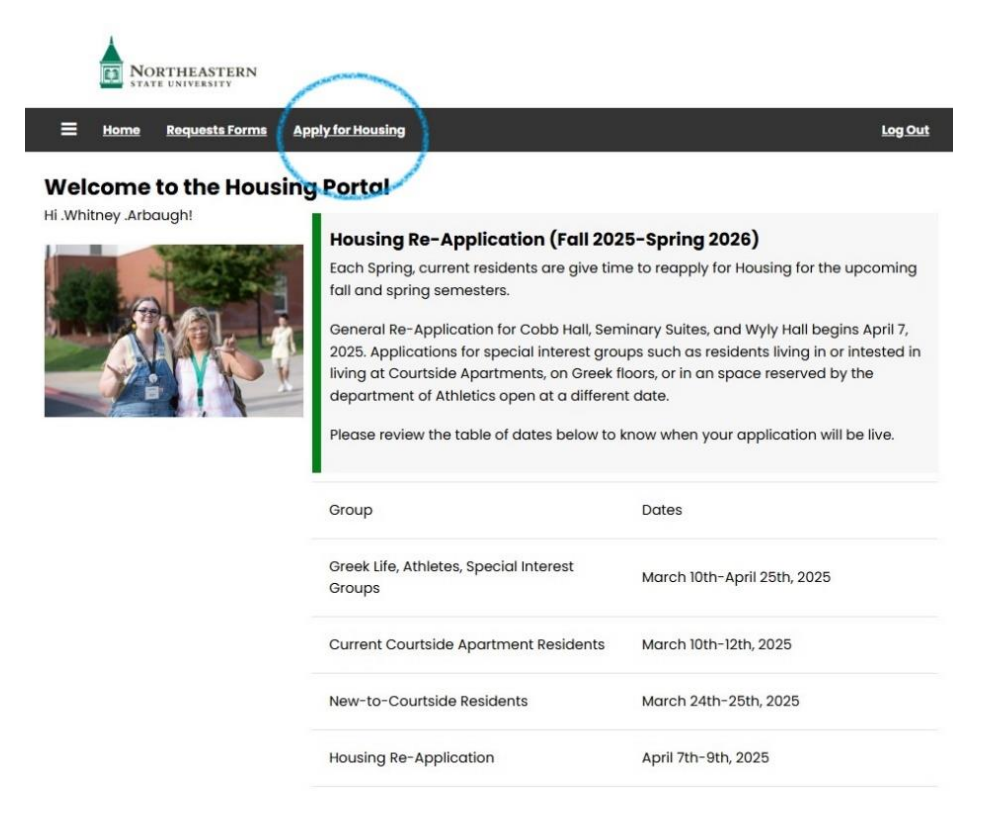

4. Select contract semester or Academic Year you are applying for.

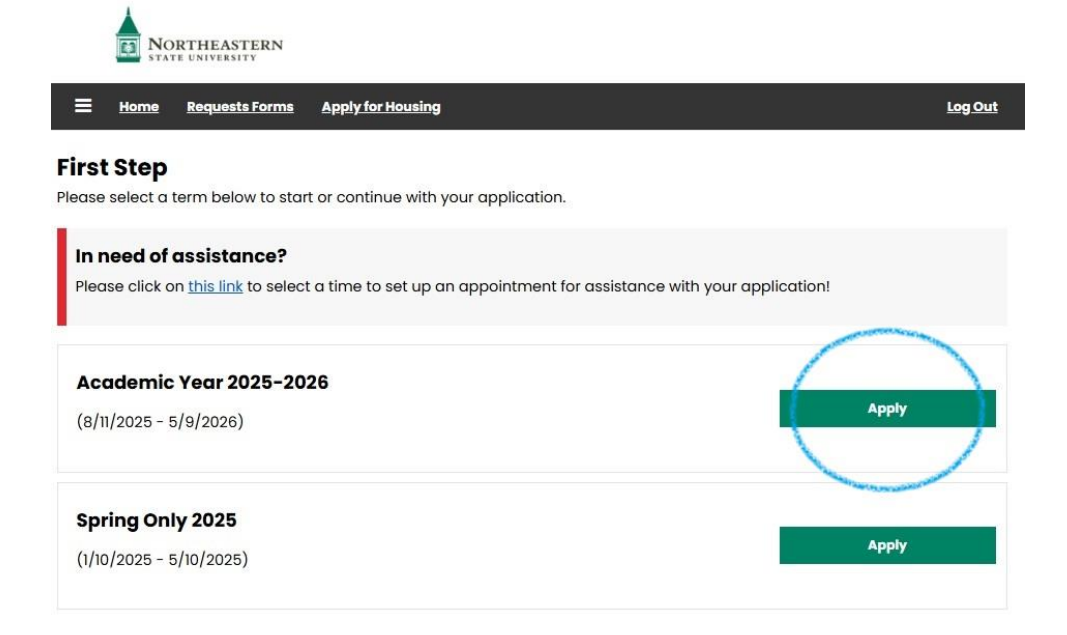

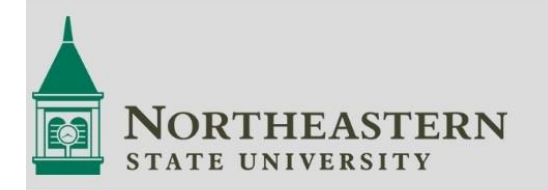

Contact Us Phone: 918-444-4700 Email: <u>housing@nsuok.edu</u>

## Housing Application Guide Spring 2025

5. Complete the required sections on each tab. Be sure to click save and continue at the bottom of each section.

| Home Requests Form                       | ns Apply for Housing                                                                                                    | Log  |
|------------------------------------------|----------------------------------------------------------------------------------------------------|------|
| Personal Details                         | Personal Details                                                                                                    |      |
| Acknowledgement of                       | Address                                                                                                    |      |
| Terms & Conditions<br>Additional Contact | Information below is from Your Student Account. If any details are incorrect, please u through your goNSU account: <u>Here</u> | pdat |
| Information                              | First Name                                                                                                    |      |
| Medical Information                      | Whitney                                                                                                    |      |
| Roommate Matching                        | Last Name                                                                                                    |      |
| Questionnaire                            | .Arbaugh                                                                                                    |      |
| Student Organization                     | Student Number                                                                                                    |      |
| Room Preferences                         | 012345                                                                                                    |      |
| Meal Plans                               | Date of Birth                                                                                                    |      |
|                                          | 7/22/1986                                                                                                    |      |
| Housing Contract                         | Gender                                                                                                    |      |
| Roommate Groups                          | Female                                                                                                    |      |
| Application Summary                      | NSU Email                                                                                                    |      |
|                                          | <u>rolph@nsuok.edu</u>                                                                                                    |      |
|                                          | Personal Email                                                                                                    |      |
|                                          | Cell Phone                                                                                                    |      |

6. If you are applying to live on a Greek floor or as a part of an organization or athletic team, please open the drop down and select your appropriate group or sport.

| Home Requests Form                       | ns Apply for Housing                                                                                                    | Log O                     |
|------------------------------------------|----------------------------------------------------------------------------------------------------|---------------------------|
| Personal Details                         | Student Organization Identification (Optional)                                                                                                    |                           |
| Acknowledgement of<br>Terms & Conditions | If you have been informed to complete a student organization application by your group leader/coach, please indicate the group below.                                                                                                    |                           |
| Additional Contact<br>Information        | (If you are a walk-on for an athletic team, please confirm with your coach that your<br>assignment will be managed by the coach before selecting a sport below, doing so will result<br>is a delevant extense of the second second sec |                           |
| Medical Information                      | in a delayed assignment)                                                                                                    |                           |
| Roommate Matching                        | If you are part of a student organization, please in                                                                                                    | idicate below (Optional). |
| Questionnaire                            |                                                                                                    | <b>v</b> :                |
| Student Organization                     |                                                                                                    |                           |
| Room Preferences                         | Alpha Omicron Pi                                                                                                    |                           |
|                                          | Delta Zeta                                                                                                    |                           |
| Meal Plans                               | Riverhawk Scholar                                                                                                    |                           |
| Housing Contract                         | Sigma Sigma                                                                                                    |                           |
|                                          | Sigma Tau Gamma                                                                                                    |                           |
| Roommate Groups                          | Housing Staff                                                                                                    |                           |
| Application Summary                      | Athletic GA                                                                                                    |                           |
|                                          | Baseball                                                                                                    |                           |
|                                          | Football                                                                                                    |                           |
|                                          | Mens Basketball                                                                                                    | act Us                    |
| Norti                                    | Mens Golf                                                                                                    | ng@nsuok.edu              |
|                                          | Mens Soccer                                                                                                    |                           |
|                                          | <b>I</b> Softball                                                                                                    |                           |
| 💾 STATE U                                | NTennis                                                                                                    |                           |
|                                          | Womens Basketball                                                                                                    |                           |
| ered by <u>StarRez</u> - © 2025 S        | Womens Golf                                                                                                    |                           |
|                                          | Womens Soccer                                                                                                    |                           |